# Realização: 11 a 14 de dezembro de 2024

A mostra de trabalhos mais tradicional do CEFET-MG!

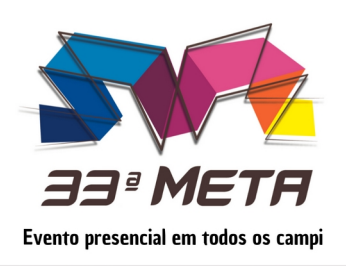

# Mostra Específica de Trabalhos e Aplicações

Inscrições de 29 de julho a 16 de agosto

## TUTORIAL PARA AVALIAÇÃO DE TRABALHOS

# PASSO 1: ACHAR OS TRABALHOS EM AVALIAÇÃO

1. Entre no portal de conferências do CEFET-MG: <u>https://conferencias.cefetmg.br/</u>. Acesse com seu **login** e **senha** e na **"Página do usuário"**, estará mostrando o papel **"Diretor de Modalidade**" com alguns trabalhos **Em avaliação**. Exemplo:

| Сара                                            | Sobre                   | Página do usuário             | Pesquisa | Conferências atuais  |
|-------------------------------------------------|-------------------------|-------------------------------|----------|----------------------|
| Capa > 33ª Mostra Es                            | pecífica de Trabalhos e | Aplicações > <b>Página do</b> | usuário  |                      |
| Página do usu                                   | iário                   |                               |          |                      |
|                                                 |                         |                               |          |                      |
| 33ª Mostra Específica de Trabalhos e Aplicações |                         |                               |          |                      |
| » Diretor<br>» Diretor de Modalidad             | de                      | 1 Em avaliação                |          | [Notificar Usuários] |

2. Ao clicar no link "Em avaliação", a lista de trabalhos disponível para avaliação será apresentada. Nessa lista, apresento alguns detalhes: a lista completa pode ser vista sempre ao se clicar em "Submissões" ou em "Em avaliação"; os trabalhos estão organizados por "ID"; para acessar o conteúdo de cada trabalho, basta clicar no título do mesmo. Exemplo:

| Ca                                      | apa Sobre                                | Págin            | a do usuário      | o F                   | Pesquisa            | Conferência     | s atuais                    |          |
|-----------------------------------------|------------------------------------------|------------------|-------------------|-----------------------|---------------------|-----------------|-----------------------------|----------|
| Capa > 3                                | 3ª Mostra Específica de Trab             | alhos e Aplicaçõ | es > Usuário      | > Diretor :           | Submissões en       | n avaliação     |                             |          |
| Submi                                   | Submissões em avaliação                  |                  |                   |                       |                     |                 |                             |          |
| Em avalia                               | ção , presentações Arquivos              |                  |                   |                       |                     |                 |                             |          |
| Na Modalidade: Todas as Modalidades 🗸 🗸 |                                          |                  |                   |                       |                     |                 |                             |          |
| Título                                  | ✓ contém ✓                               |                  |                   |                       |                     |                 |                             |          |
| Pesqu                                   | isar                                     |                  |                   |                       |                     |                 |                             |          |
|                                         |                                          |                  |                   |                       |                     | ESTÁGIO         | AVALIAÇÃO<br>SOLICITADA PRA | ZO FINDO |
| ID                                      | MM-DD<br>ENVIAR                          | MODALIDADE       | TIPO DE<br>SESSÃO | AUTORES               | Τίτυιο              | DA<br>AVALIAÇÃO | EM                          | EM       |
| 9307                                    | 08-23"date_format_short<br>= "2024-08-23 | CAT2             |                   | Zanetti,<br>Rodrigues | ENSINANDO<br>LIBRAS |                 |                             | -        |

## 33<sup>ª</sup> META - MOSTRA ESPECÍFICA DE TRABALHOS E APLICAÇÕES Tutorial para a avaliação de trabalhos

3. Entrando em cada trabalho (via título), temos duas visualizações importantes: Resumo e Avaliação do Resumo. Em Resumo, pode-se ver todas as informações do trabalho, incluindo-se o diretor responsável pela avaliação e os metadados do trabalho: autores, título, resumo, palavras-chave, etc. Em avaliação, tem-se acesso as opções e ferramentas de avaliação, que serão comentadas à frente.

Resumo: nessa tela encontram-se todas as informações do trabalho. Exemplo:

| Сара                     | Sobre              | Página do usuário                | Pesquisa          | Conferências atuais       |
|--------------------------|--------------------|----------------------------------|-------------------|---------------------------|
| Capa > 33ª Mostra Esp    | ecífica de Trabalh | ios e Aplicações > Usuário > Dir | etor > Submissões | s > #9307 > <b>Resumo</b> |
| #9307 Sinopse            | •                  |                                  |                   |                           |
| Resumo Avaliação do resu | mo waliação do tex | to completo Histórico            |                   |                           |
| Submissão                |                    |                                  |                   |                           |
| Autores                  | Renato Zanett      | i, Maria Paula Rodrigues Pereira | , Yasmim Victoria | Nunes Caetano 🖾           |
| Título                   | Ensinando Lib      | ras com uma mão robótica         |                   |                           |
| Documento original       | Nenhum(a)          |                                  |                   |                           |
| Docs. Sups.              | Nenhum(a) I        | NCLUIR DOCUMENTO SUPLEMENT       | AR                |                           |
| Submetido por            | Renato Zanett      |                                  |                   |                           |
| Data de submissão        | 2024-08-23         |                                  |                   |                           |
| Modalidade               | Categoria 2 (      | Area 1 e Modalidade 2) 🗸 🛛       | legistrar         |                           |

## 33ª META - MOSTRA ESPECÍFICA DE TRABALHOS E APLICAÇÕES Tutorial para a avaliação de trabalhos

#### PASSO 2: REALIZANDO AS AVALIAÇÕES

A etapa de avaliação serve para garantir o seguimento do edital. Mas a prioridade é garantir a maior quantidade de trabalhos no evento. Portanto, permitam alterações das informações de submissão (metadados) para adequações ao edital.

#### 4. O que seria avaliar?

<u>Tudo se resume a</u>: escolher uma decisão, registrar a decisão e NOTIFICAR os autores por e-mail, com detalhes sempre que necessário (se houverem mudanças ou correções).

<u>Ferramentas de auxílio a avaliação</u>: 1) planilha com todas as informações de todos os trabalhos do seu campus em um arquivo só. 2) acesso diferenciado (Diretor de Modalidade) ao evento no Conferências. 3) Checklist de avaliação:

| ITEM                                | ID1 | ID2 | <br>IDn |
|-------------------------------------|-----|-----|---------|
| Tem somente 1 orientador?           |     |     |         |
| Se há coorientador, no máximo 1?    |     |     |         |
| Tem aluno? Máximo 5?                |     |     |         |
| Tem Título de até 100 caracteres?   |     |     |         |
| Resumo entre 100 e 200 palavras?    |     |     |         |
| Tem 3 palavras chave?               |     |     |         |
| NÃO é trabalho de BICJr, PIBIC, etc |     |     |         |
| NÃO é revisão bibliográfica         |     |     |         |

5. <u>Onde registrar a decisão:</u> após encontrarem os trabalhos a serem avaliados (PASSO 1), entrem em um trabalho específico (clicar no seu título) e verifique se está na tela "**Avaliação do Resumo**". Nessa tela se pode escolher uma *decisão do diretor*.

| Avaliação do res           | UMO ESCOLHER AVALIADOR VISUALIZAR HISTÓRICO DA AVALIAÇÃO                         |
|----------------------------|----------------------------------------------------------------------------------|
| Decisão do direto          | pr                                                                               |
| Escolher Decisão           | Escolha uma opção 🗸 Registrar Decisão                                            |
| Decisão<br>Notificar autor | Escolha uma opção<br>Convidar Apresentação<br>Alterações necessárias<br>Rejeitar |

### 33<sup>ª</sup> META - MOSTRA ESPECÍFICA DE TRABALHOS E APLICAÇÕES Tutorial para a avaliação de trabalhos

#### 6. Em Decisão do Diretor, faça:

- a. Escolher uma decisão: Convidar Apresentação nenhuma modificação é necessária; Alterações necessárias quando existe algo em desacordo com o edital e vamos solicitar alterações; e Rejeitar;
- b. Clique em Registrar decisão após escolher uma decisão. Após esse passo, a decisão estará guardada e caso a decisão seja Convidar Apresentação ou Rejeitar, a avaliação já estará concluída;
- c. Caso a decisão seja *Alterações necessárias*, precisamos Notificar os autores: clique na opção, de envio de mensagem para se enviar um e-mail aos autores. Recomenda-se escrever claramente o que os autores devem fazer para que o trabalho seja aceito, inclusive inclua o passo a passo abaixo para editar os dados do trabalho.

| Decisão do dir             | retor                                      |
|----------------------------|--------------------------------------------|
| Escolher Decisão           | Alterações necessárias 🔻 Registrar Decisão |
| Decisão<br>Notificar autor | Alterações necessárias 2016-08-26          |

Passo a passo: como os autores podem editar os metadados da submissão?

- entre no site de submissão: <u>www.conferencias.cefetmg.br</u>
- faça login e na próxima tela, abaixo de "33<sup>a</sup> Mostra Específica de Trabalhos e Aplicações", clique em "Ativa" na frente de "Autor"
- Na página seguinte, "Submissões ativas", clique no título da submissão em questão;
- Abaixo no número da submissão clique em "Resumo".
- Abaixo do campo "Metadados da submissão", clique em "Editar metadados" para as edições necessárias.